## Passos a seguir para aceder Aplicações

#### Painel de Controlo

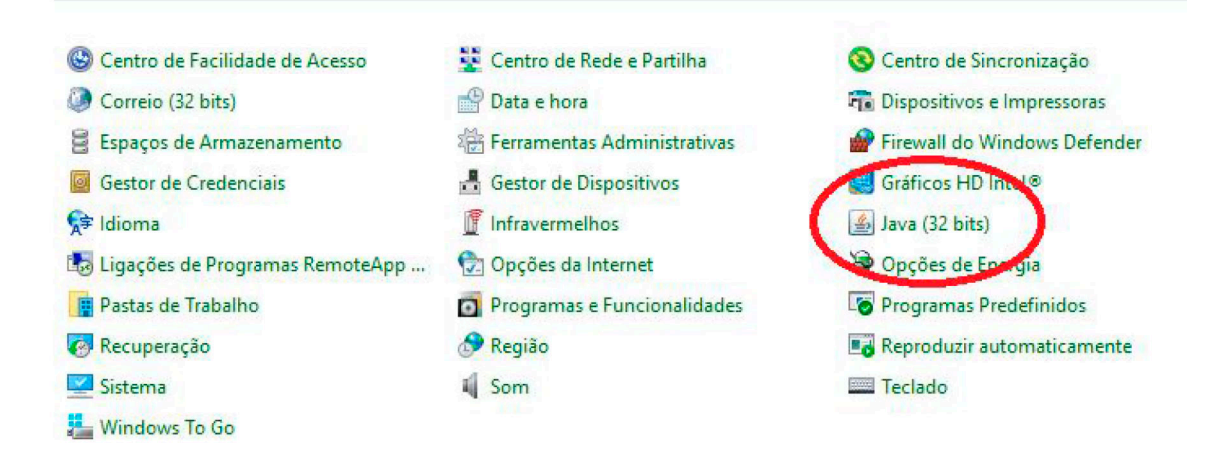

#### Separador Java , clicar no botão view

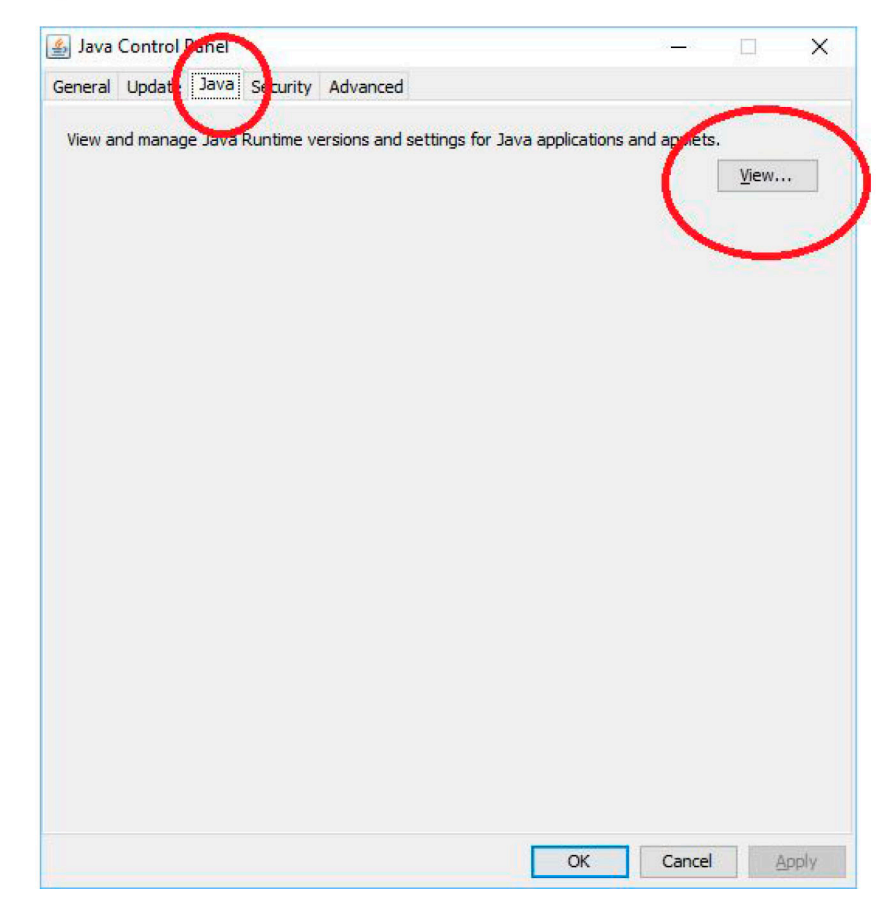

| Pla | Product   | Location    | Path         | Runtime Parameters    | Ena | Arch |
|-----|-----------|-------------|--------------|-----------------------|-----|------|
| 1.8 | 1.8.0_161 | http://java | C: \Program. | Djava.vendor="Oracle" |     | x86  |
|     |           |             |              |                       |     |      |
|     |           |             |              |                       |     |      |
|     |           |             |              |                       |     |      |
|     |           |             |              |                       |     |      |
|     |           |             |              |                       |     |      |

| eneral       Update       Java       Security       Advanced         Imable Java content for browser and Web Start applications         Security level for applications not on the Exception Site list         Very High         Only Java applications identified by a certificate from a trusted authority are allowed to run, and only if the certificate can be verified as not revoked.         High         Java applications identified by a certificate from a trusted authority are allowed to run, even if the revocation status of the certificate cannot be verified.         Exception Site List         Applications launched from the sites listed below will be allowed to run after the appropriate security.         http://aps.drapc.gov.pt         http://aps.drapc.gov.pt         http://aps.drapc.gov.pt         Restore Security Prompts         Manage Certificates | Java    | Control      | Panel    |              |                                         |                       |             |           |            | ×      |
|----------------------------------------------------------------------------------------------------|---------|--------------|----------|--------------|-----------------------------------------|-----------------------|-------------|-----------|------------|--------|
| Enable Java content for browser and Web Start applications          Security level for applications not on the Exception Site list         Very High         Only Java applications identified by a certificate from a trusted authority are allowed to run, and only if the certificate can be verified as not revoked.         Image: Bigh         Java applications identified by a certificate from a trusted authority are allowed to run, even if the revocation sidentified by a certificate cannot be verified.         Exception Site List         Applications launched from the sites listed below will be allowed to run after the appropriate security prompts.         http://aps.drapc.gov.pt         http://aps.drapc.min-agricultura.pt         Restore Security Prompts         Manage Certificates                                                                       | eneral  | Update       | Java     | Security     | Advanced                                |                       |             |           |            |        |
| Security level for applications not on the Exception Site list<br>Only Java applications identified by a certificate from a trusted authority are allowed to run,<br>and only if the certificate can be verified as not revoked.<br>Upper High<br>Java applications identified by a certificate from a trusted authority are allowed to run, even if<br>the revocation status of the certificate cannot be verified.<br>Exception Site List<br>Applications launched from the sites listed below will be allowed to run after the appropriate security<br>http://aps.drapc.gov.pt<br>http://aps.drapc.gov.pt<br>http://aps.drapc.gov.pt<br>Manage Certificates                                                                                                    |         | ole Java o   | ontent   | for browse   | r and Web Start a                       | oplications           |             |           |            |        |
| Security level for applications not on the Exception Site list<br>Only Java applications identified by a certificate from a trusted authority are allowed to run,<br>and only if the certificate can be verified as not revoked.<br>Ugh<br>Java applications identified by a certificate from a trusted authority are allowed to run, even if<br>the revocation status of the certificate cannot be verified.<br>Exception Site List<br>Applications launched from the sites listed below will be allowed to run after the appropriate secu-<br>prompts.<br>http://aps.drapc.gov.pt<br>http://aps.drapc.min-agricultura.pt<br>Restore Security Prompts Manage Certificates                                                                                                    |         |              |          |              |                                         | Persona               |             |           |            |        |
| Security level for applications not on the Exception Site list<br>Orly Java applications identified by a certificate from a trusted authority are allowed to run,<br>and only if the certificate can be verified as not revoked.<br>Ugh<br>Java applications identified by a certificate from a trusted authority are allowed to run, even if<br>the revocation status of the certificate cannot be verified.<br>Exception Site List<br>Applications launched from the sites listed below will be allowed to run after the appropriate secu-<br>prompts.<br>http://aps.drapc.gov.pt<br>http://aps.drapc.min-agricultura.pt<br>Restore Security Prompts<br>Manage Certificates                                                                                                    |         |              |          |              |                                         |                       |             |           |            |        |
| Security level for applications not on the Exception Site list<br>Query High<br>Only Java applications identified by a certificate from a trusted authority are allowed to run,<br>and only if the certificate can be verified as not revoked.<br>High<br>Java applications identified by a certificate from a trusted authority are allowed to run, even if<br>the revocation status of the certificate cannot be verified.<br>Exception Site List<br>Applications launched from the sites listed below will be allowed to run after the appropriate secu-<br>prompts.<br>http://aps.drapc.gov.pt<br>http://aps.drapc.min-agricultura.pt<br>Restore Security Prompts<br>Manage Certificates                                                                                                    |         |              |          |              |                                         |                       |             |           |            |        |
| <ul> <li>Very High</li> <li>Only Java applications identified by a certificate from a trusted authority are allowed to run, and only if the certificate can be verified as not revoked.</li> <li>Eligh</li> <li>Java applications identified by a certificate from a trusted authority are allowed to run, even if the revocation status of the certificate cannot be verified.</li> <li>Exception Site List</li> <li>Applications launched from the sites listed below will be allowed to run after the appropriate security prompts.</li> <li>http://aps.drapc.gov.pt</li> <li>http://aps.drapc.min-agricultura.pt</li> <li>Edit Site List</li> <li>Manage Certificates</li> </ul>                                                                                                    | Securit | ty level for | r applic | ations not   | on the Exception S                      | Site list             |             |           |            |        |
| <ul> <li><u>Very High</u></li> <li>Only Java applications identified by a certificate from a trusted authority are allowed to run, and only if the certificate can be verified as not revoked.</li> <li>High</li> <li>Java applications identified by a certificate from a trusted authority are allowed to run, even if the revocation status of the certificate cannot be verified.</li> <li>Exception Site List</li> <li>Applications launched from the sites listed below will be allowed to run after the appropriate security prompts.</li> <li>http://aps.drapc.gov.pt</li> <li>http://aps.drapc.min-agricultura.pt</li> <li>Restore Security Prompts</li> <li>Manage Certificates</li> </ul>                                                                                                    | -       |              |          |              |                                         |                       |             |           |            |        |
| Only Java applications identified by a certificate from a trusted authority are allowed to run,<br>and only if the certificate can be verified as not revoked.  Igh Java applications identified by a certificate from a trusted authority are allowed to run, even if<br>the revocation status of the certificate cannot be verified. Exception Site List Applications launched from the sites listed below will be allowed to run, after the appropriate secu-<br>prompts. http://aps.drapc.gov.pt http://aps.drapc.min-agricultura.pt Edit Site List Restore Security Prompts Manage Certificates                                                                                                    | O⊻      | ery High     |          |              |                                         |                       |             |           |            |        |
| and only if the certificate can be verified as not revoked.                                                                                                    | C       | nly Java     | applicat | ions identi  | fied by a certificat                    | e from a trusted au   | uthority a  | are allow | ed to run  | 1,     |
| <ul> <li>High<br/>Java applications identified by a certificate from a trusted authority are allowed to run, even it<br/>the revocation status of the certificate cannot be verified.</li> <li>Exception Site List<br/>Applications launched from the sites listed below will be allowed to run after the appropriate secu-<br/>prompts.</li> <li>http://aps.drapc.gov.pt<br/>http://aps.drapc.min-agricultura.pt</li> <li>Edit Site List</li> <li>Restore Security Prompts</li> </ul>                                                                                                    | a       | nd only if   | the cer  | tificate car | be verified as no                       | t revoked.            |             |           |            |        |
| <ul> <li>High<br/>Java applications identified by a certificate from a trusted authority are allowed to run, even it<br/>the revocation status of the certificate cannot be verified.</li> <li>Exception Site List<br/>Applications launched from the sites listed below will be allowed to run after the appropriate secu-<br/>prompts.</li> <li>http://aps.drapc.gov.pt<br/>http://aps.drapc.min-agricultura.pt</li> <li>Edit Site List</li> <li>Edit Site List</li> </ul>                                                                                                    |         |              |          |              |                                         |                       |             |           |            |        |
| Java applications identified by a certificate from a trusted authority are allowed to run, even i<br>the revocation status of the certificate cannot be verified.<br>Exception Site List<br>Applications launched from the sites listed below will be allowed to run after the appropriate secu<br>prompts.<br>http://aps.drapc.gov.pt<br>http://aps.drapc.min-agricultura.pt<br>Restore Security Prompts Manage Certificates                                                                                                    | ⊙H      | igh )        |          |              |                                         |                       |             |           |            |        |
| the revocation status of the certificate cannot be verified. Exception Site List Applications launched from the sites listed below will be allowed to run after the appropriate secu prompts. http://aps.drapc.gov.pt http://aps.drapc.min-agricultura.pt  Restore Security Prompts Manage Certificates                                                                                                    | J       |              | ations i | dentified b  | y a certificate from                    | n a trusted authori   | ity are all | lowed to  | run, eve   | n if   |
| Exception Site List<br>Applications launched from the sites listed below will be allowed to run after the appropriate secu-<br>prompts.<br>http://aps.drapc.gov.pt<br>http://aps.drapc.min-agricultura.pt<br>Restore Security Prompts Manage Certificates                                                                                                    | H       | ne revoca    | tion sta | tus of the   | certificate cannot                      | be verified.          | 1           |           |            |        |
| Exception Site List<br>Applications launched from the sites listed below will be allowed to run after the appropriate secu-<br>prompts.<br>http://aps.drapc.gov.pt<br>http://aps.drapc.min-agricultura.pt<br>Restore Security Prompts Manage Certificates                                                                                                    |         |              |          |              |                                         |                       |             |           |            |        |
| Exception Site List<br>Applications launched from the sites listed below will be allowed to run after the appropriate secu-<br>prompts.<br>http://aps.drapc.gov.pt<br>http://aps.drapc.min-agricultura.pt<br>Restore Security Prompts Manage Certificates                                                                                                    |         |              |          |              |                                         |                       |             |           |            |        |
| Exception Site List<br>Applications launched from the sites listed below will be allowed to run after the appropriate secu-<br>prompts.<br>http://aps.drapc.gov.pt<br>http://aps.drapc.min-agricultura.pt<br>Restore Security Prompts Manage Certificates                                                                                                    |         |              |          |              |                                         |                       |             |           |            |        |
| Applications launched from the sites listed below will be allowed to run after the appropriate security prompts.<br>http://aps.drapc.gov.pt<br>http://aps.drapc.min-agricultura.pt<br>Restore Security Prompts Manage Certificates                                                                                                    | Except  | tion Site Li | st       |              |                                         |                       |             |           |            |        |
| prompts.<br>http://aps.drapc.gov.pt<br>http://aps.drapc.min-agricultura.pt<br>Restore Security Prompts Manage Certificates                                                                                                    | App     | lications la | aunche   | d from the   | sites listed below                      | will be allowed to ri | un after    | the appr  | opriate s  | ecurit |
| http://aps.drapc.gov.pt<br>http://aps.drapc.min-agricultura.pt<br>Restore Security Prompts Manage Certificates                                                                                                    | pro     | mpts.        |          |              |                                         |                       | _ \         |           |            |        |
| Edit Site List       Edit Site List       Restore Security Prompts       Manage Certificates                                                                                                    | http    | ://aps.dra   | apc.gov  | .pt          | 25.5 <b>0</b>                           | ^                     | 1           |           |            |        |
| Restore Security Prompts Manage Certificates                                                                                                    | ητφ     | ://aps.ora   | apc.min  | -agricultura | a.pt                                    |                       |             | Edit Si   | te List    |        |
| Restore Security Prompts Manage Certificates                                                                                                    | 1       |              |          |              |                                         |                       | 4           |           |            |        |
| <u>Restore</u> Security Prompts <u>Manage</u> Certificates                                                                                                    |         |              |          |              | 100000000000000000000000000000000000000 |                       |             |           |            | 200    |
|                                                                                                    |         |              |          |              | Restore                                 | Security Prompts      | M           | anage C   | ertificate | s      |
|                                                                                                    |         |              |          |              |                                         |                       |             |           |            |        |
|                                                                                                    |         |              |          |              |                                         |                       |             |           |            |        |
|                                                                                                    |         |              |          |              |                                         |                       |             |           |            |        |
|                                                                                                    |         |              |          |              |                                         | 1                     |             | 1         |            | - 112  |

| Seneral Update Java Security Advanced   |  |   |
|-----------------------------------------|--|---|
| Debugging                               |  | ~ |
| Enable tracing                          |  |   |
| Enable logging                          |  |   |
| Show applet lifecycle exceptions        |  |   |
| Java console                            |  |   |
| Show console                            |  |   |
| Hide console                            |  |   |
| Do not start console                    |  |   |
| Default Java for browsers               |  |   |
| Microsoft Internet Explorer             |  |   |
| Mozilla family                          |  |   |
| Shortcut Creation                       |  |   |
| Always allow                            |  |   |
| Always allow if hinted                  |  |   |
| Prompt user                             |  |   |
| Prompt user if hinted                   |  |   |
| Never allow                             |  |   |
| JNLP File/MIME Association              |  |   |
| Always allow                            |  |   |
| Prompt user                             |  |   |
| ·····O Never allow                      |  |   |
| Application Installation                |  |   |
| Install if hinted                       |  |   |
| Install if shortcut created             |  |   |
| Install if hinted and shortcut          |  |   |
| Never install                           |  |   |
| Execution Environment Security Settings |  | ~ |

| 🕌 Java Control Panel                                                                                                    |                                                                                                    | ×—×                                                                       |                    |    | ×   |
|----------------------------------------------------------------------------------------------------|----------------------------------------------------------------------------------------------------|---------------------------------------------------------------------------|--------------------|----|-----|
| General Update Java Security                                                                                                    | Advanced                                                                                                    |                                                                           |                    |    |     |
| General       Update       Java       Security         Execution Environment Security Set       Image: Allow user to grant permiss         Image: Show sandbox warning bar       Image: Show sandbox warning bar         Image: Show sandbox warning bar       Image: Show sandbox warning bar         Image: Show sandbox warning bar       Image: Show sandbox warning bar         Image: Show sandbox warning to client cert       Image: Show site certificate does         Image: Show site certificate from signed code (sandboxed vs. truster       Image: Show site certificate from signed code certificate rev         Image: Show site certificate only       Image: Show site certificate only         Image: Show site certificate only       Image: Show site certificate only         Image: Show site certificates in the chain of the certificate site only       Image: Show site certificate rev         Image: Show site certificate revocation Lists       Image: Show site certificate revocation         Image: Show site certificate revocation       Image: Show site certificate revocation         Image: Show site certificate revocation       Image: Show site certificate revocation         Image: Show site certificate revocation       Image: Show site certificate revocation         Image: Show site certificate revocation       Image: Show site certificate revocation         Image: Show site certificate revocation       Image: Show site certificate revocation | Advanced<br>ittings<br>ions to signed con-<br>iner<br>iecurity requests<br>ificate selection w<br>is not match hostr<br>ierver even if it is<br>d) security verifice<br>ieded<br>run with protection<br>don't run untruster<br>commended)<br>vocation checks on<br>of trust<br>ended)<br>evocation using<br>; (CRLs)<br>otocol (OCSP)<br>checks on<br>of trust<br>ended)<br>n using<br>; (CRLs)<br>musing<br>; (CRLs) | ntent<br>when no certificates of<br>valid<br>ation<br>ins<br>ed code<br>n | or only one exists |    |     |
|                                                                                                    |                                                                                                    | OK                                                                        | Cancel             | Ar | ply |

# Utilizar o browser Internet Explorer

### **Opções da internet**

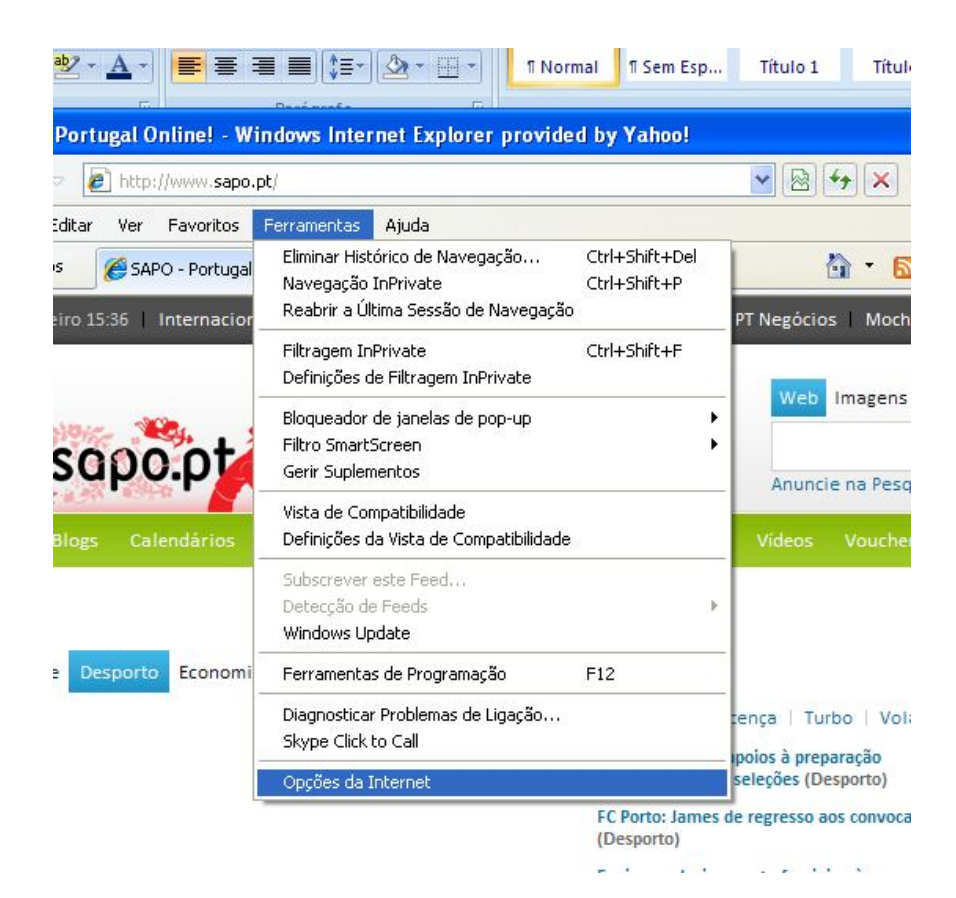

Depois separador Avançadas e tirar o visto como assinalado na imagem

### (Apenas Windows XP)

| Geral       | Segurança                                 | Privacidade                               | e Conteúdo           |
|-------------|-------------------------------------------|-------------------------------------------|----------------------|
| Ligações    | Pro                                       | ogramas                                   | Avançadas            |
| efinicões — |                                           |                                           |                      |
|             |                                           |                                           | 10200                |
|             | ar deslocação de                          | ecra unirorme                             |                      |
|             | ar FTP passivo (p.                        | ara compatibilidadi                       | e entre a rirewall t |
| Veril       | ilar automaticame<br>diaar betãe Aceler   | ence se existeni at<br>rador ao coloccion | tualizações para t   |
|             | alizar Ducau Aceler<br>a partir da barra  | Endereco                                  | 3r                   |
| Most        | ra partir ua barra.<br>Trar apenas os res | ultados na ianela.                        | principal            |
| O Não       | submeter enderer                          | ros desconhecidos                         | ao seu fornecedo     |
| Sedbran     | ca                                        |                                           | do sea romecede      |
| Adiy        | ,∽<br>∕ar a proteccão da                  | a memória para aiu                        | ıdar a mitigar os a  |
| Activ       | /ar Armazenamen                           | to DOM                                    |                      |
| 🗹 Activ     | /ar Autenticação I                        | integrada do Wind                         | ows*                 |
| 🗹 Activ     | ar o Filtro Smarts                        | icreen                                    |                      |
| 🗹 Activ     | /ar suporte de XM                         | LHTTP nativo                              |                      |
| 🔽 Avis-     | ar acerca de incoe                        | erência de endereç                        | os de certificados ⊻ |
| ( A)        |                                           |                                           | 5                    |

# Ver se as popup's estão desativadas como mostra a imagem

| tp://www.sapo.p | ot/                                                                                            |                                |                                                                 |  |  |  |
|-----------------|------------------------------------------------------------------------------------------------|--------------------------------|-----------------------------------------------------------------|--|--|--|
| r Favoritos     | Ferramentas Ajuda                                                                              |                                |                                                                 |  |  |  |
| 5APO - Portugal | Eliminar Histórico de Navegação<br>Navegação InPrivate<br>Reabrir a Última Sessão de Navegação | Ctrl+Shift+Del<br>Ctrl+Shift+P | et SAPO   meo   meo kanal   tmn   PT Negócios   Mo              |  |  |  |
|                 | Filtragem InPrivate<br>Definições de Filtragem InPrivate                                       | Ctrl+Shift+F                   | Web Imager                                                      |  |  |  |
|                 | Bloqueador de janelas de pop-up                                                                | )                              | Ligar Bloqueador de Janelas de Pop-up                           |  |  |  |
|                 | Filtro SmartScreen                                                                             | •                              | Definições de bloqueador de janelas de pop-up     Anuncie na Pe |  |  |  |
|                 | Gerir Suplementos                                                                              |                                |                                                                 |  |  |  |
|                 | Vista de Compatibilidade<br>Definições da Vista de Compatibilidade                             |                                | Emprego Fotografia Mapas Videos Vouct                           |  |  |  |
|                 | Subscrever este Feed<br>Detecção de Feeds<br>Windows Update                                    | ,                              | eis por €79,99/mês. Saiba mais.                                 |  |  |  |
|                 | Ferramentas de Programação                                                                     | F12                            | adae Tecnologia Vídeos Local                                    |  |  |  |
| -               | Diagnosticar Problemas de Ligação<br>Skype Click to Call                                       |                                | porto   Autosport   Relvado   Renascença   Turbo   Vo           |  |  |  |
|                 | Opções da Internet                                                                             |                                | internacional das seleções (Desporto)                           |  |  |  |

No menu do browser separador ver, barra de ferramentas o visto deve residir como mostra a imagem, se tiver mais deve retirar

| Ver Favoritos Ferramentas Ajuda       |        |                                       |
|---------------------------------------|--------|---------------------------------------|
| Barras de Ferramentas                 |        | 🕨 🗸 Barra de Menus                    |
| Separadores Rápidos                   | Ctrl+Q | Barra de Favoritos                    |
| Barras do Explorador                  |        | Barra de Comando meo                  |
| Ir para                               |        | V Barra de Estado                     |
| Parar                                 | Esc    | ✓ Bloquear as Barras de Ferramentas   |
| Actualizar                            | 1E5    |                                       |
| Zoom                                  | 1      | <b>↓ ≱ </b> ♠                         |
| Tamanho do Texto                      |        |                                       |
| Codificação                           |        |                                       |
| Estilo                                |        | Participation Contract Contract       |
| Navegação por Cursor                  | F7     | os carros casas Emprego Fotogr        |
| Ver código-fonte                      |        |                                       |
| Relatório de Segurança                |        | letone + 2 Telemovels por €/9,99/mes. |
| Endereço de Web Site Internacional    |        |                                       |
| Política de Privacidade da Página Web | 0      | nomia Vida 🖤 Sociedade Tecnologia V   |
| Ecrã inteiro                          | F11    |                                       |